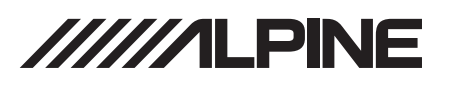

# **3rd Party Steering Wheel Control Interface Instructions**

iLX-W670

## Introduction

This document is intended as guidance when using steering wheel controls with 3rd part adaptors (Maestro, PAC and Metra).

The iLX-W670 has a built-in steering control interface for vehicles that use resistive steering wheel control. These vehicles do not require a SW adaptor. (Most Asian Vehicles)

Vehicles that use Data steering wheel controls will need a 3rd party module (Most American Vehicles).

Metra, PAC and ADS SWC modules are compatible with the iLX-W670. Please see attached for basic instructions.

#### **Idatalink Maestro SW**

- 1. Download Maestro software and plug in Maestro SW.
  - https://www.weblinkupdater.com/weblinkdesktop/en
- 2. Select year/make/model to verify Maestro SW compatibility.

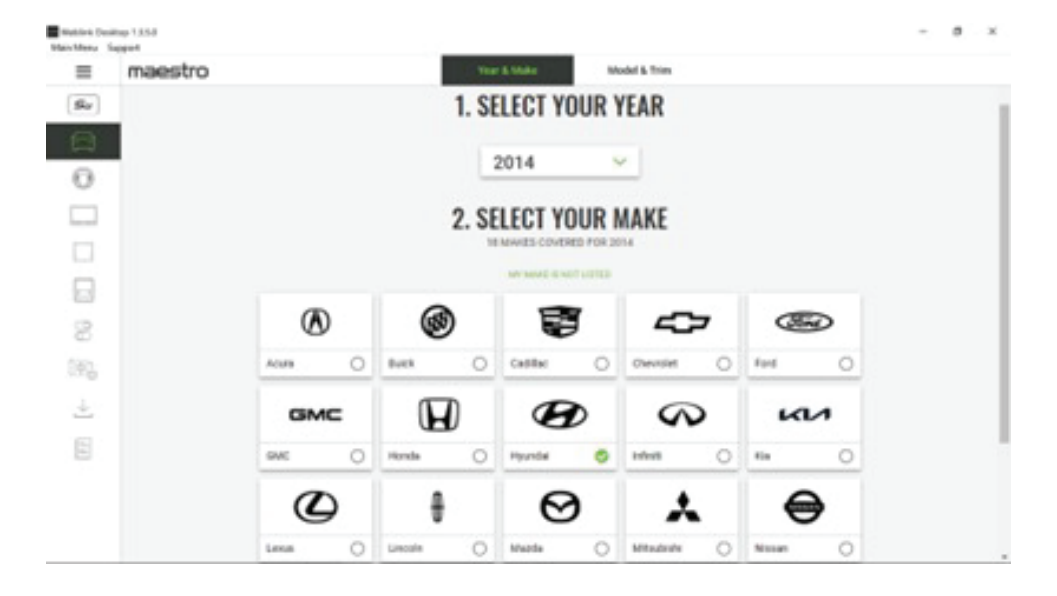

# 3. Verify correct steering wheel.

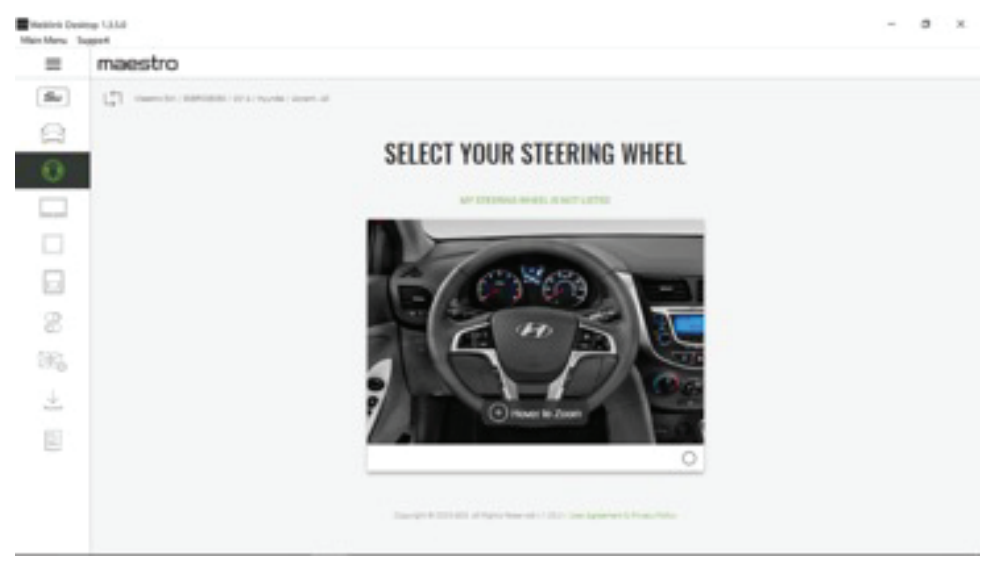

#### 4. Select firmware.

| Marshed Des | mg 1334                                                                                                    | - 5 × |
|-------------|----------------------------------------------------------------------------------------------------|-------|
| =           | maestro                                                                                                    |       |
|             | SELECT YOUR FIRMWARES The formate below is recommended for pair which. City Taxa a satisfies formate of below to see other options. RECOMMENDED FIRMWARES |       |
|             | ADS-SM(SI)-ALL01-AS-UN - V3.7<br>Bibering-wheel buffer integration solution for aftermarket radius with winel remote inputs.                              |       |
| 1           | Tere all available forwares                                                                                                    |       |
|             | Samoph William of Spin-Stane and C. 2011. The Spin-State Many Malo                                                                                        |       |

5. Select what to configure (steering wheel control is only option on MSW).

| _     |                                                                                                    |  |
|-------|----------------------------------------------------------------------------------------------------|--|
| =     | maestro                                                                                                    |  |
| S.    | C There is a second second sec |  |
|       |                                                                                                    |  |
| ~     | SELECT HOW YOU WANT TO CONFIGURE YOUR SYSTEM                                                                                                    |  |
| Ο.    |                                                                                                    |  |
|       | Davering Wheel Controls                                                                                                    |  |
| 1     |                                                                                                    |  |
| -     |                                                                                                    |  |
| 9     |                                                                                                    |  |
|       |                                                                                                    |  |
| in. 1 |                                                                                                    |  |
|       |                                                                                                    |  |
| £.,   |                                                                                                    |  |
|       |                                                                                                    |  |
|       |                                                                                                    |  |
|       |                                                                                                    |  |
|       |                                                                                                    |  |

6. The button assignment page is blank. The vehicle buttons will be assigned manually in a few steps.

| maestro                                                                                                    | Streeting Wheel Button  | Perform      |          |
|----------------------------------------------------------------------------------------------------|-------------------------|--------------|----------|
|                                                                                                    | STEERING WH             | IEEL BUTTONS |          |
| -                                                                                                    |                         |              |          |
| and the second second se | LEFT SIDE               |              |          |
| 000                                                                                                    | Volume Up               |              |          |
|                                                                                                    | Press Once              | Hold         |          |
| COVIE:                                                                                                    | None *                  | w None*      | Ÿ        |
|                                                                                                    | Volume Down             |              |          |
|                                                                                                    | Press Dece              | mold         |          |
|                                                                                                    | Note*                   | v Nine*      | ×.       |
|                                                                                                    |                         |              |          |
| A second second                                                                                                    | Track Up / Preset Up    |              |          |
|                                                                                                    | Press Groe              | Hald         |          |
|                                                                                                    | Non *                   | w None*      | v        |
|                                                                                                    | Track Down/ Preset Down |              |          |
|                                                                                                    | Press Oxoe              | regist       |          |
|                                                                                                    | None*                   |              | *        |
|                                                                                                    |                         |              |          |
|                                                                                                    | Mode                    |              |          |
|                                                                                                    | Press cace              | 100          | _        |
|                                                                                                    | None *                  | w None*      | CONTINUE |

## 7. Flash The Maestro SW

|       | estro                                                                                                    |                                                                   |         |
|-------|----------------------------------------------------------------------------------------------------|-------------------------------------------------------------------|---------|
| (Ser) | YOU                                                                                                    | ARE ABOUT TO FLASH YOUR MAI                                       | ESTRO   |
| 8     |                                                                                                    | Rease review the selections you made before start flexing your de | ice .   |
| 0     | Product                                                                                                    | Vehicle                                                           |         |
|       |                                                                                                    |                                                                   |         |
|       |                                                                                                    |                                                                   |         |
|       | 1                                                                                                    |                                                                   |         |
| 8     |                                                                                                    |                                                                   | 0       |
| 362   |                                                                                                    |                                                                   |         |
| *     | Conception of the local division of the local division of the loca | Heandal Accent, 2014                                              |         |
| 8     |                                                                                                    | 10                                                                |         |
|       | 6/.0                                                                                                    | *(n)                                                              |         |
|       |                                                                                                    | H 5                                                               | PLACE . |

8. After flashing, the install guide will be available. Download the guide

| =        | maestro |                                         |                                                |          |     |  |
|----------|---------|-----------------------------------------|------------------------------------------------|----------|-----|--|
| Sv       |         |                                         | A00 10                                         | TRAVORTE |     |  |
|          |         |                                         | Download Guide                                 |          |     |  |
|          |         | -                                       |                                                |          |     |  |
| 0        |         | 1                                       | Install Guide (dynamic)                        | -        |     |  |
| _        |         | 12                                      | Dynamic guide                                  |          |     |  |
|          |         |                                         | Wallet Card<br>malet Card                      | 4        |     |  |
| 8        |         |                                         |                                                |          |     |  |
| 35       |         | MAESTRO SW                              | Send Guides                                    |          |     |  |
| <u>+</u> |         | SERIAL NUMBER                           | telect the gable you want to send by email     |          |     |  |
|          |         | FIRMWARE<br>ADD-DIF[SC-ALL01-AD-UN VE.7 | III mutual Guide (dynamic)<br>III Walket Carel |          |     |  |
|          |         | HARDWARE<br>DV (02)                     | Enal                                           |          |     |  |
|          |         |                                         |                                                | - A 🔳    | No. |  |

9. The guide will have diagrams, wire colors, and vehicle harness pinout. The blue/yellow will connect to the ilx W670 SW1 wire (black/brown). .

| = @ @ #                                                                                                    | runk gatupit x + case                                                                                                    |                                  | 0                                               | ignin —        | σ×                          | =             | 🕆 anani galapit | X + Deate     |                                                                     | 0                      | C. Sign in | - 0 | ж  |
|----------------------------------------------------------------------------------------------------|----------------------------------------------------------------------------------------------------|----------------------------------|-------------------------------------------------|----------------|-----------------------------|---------------|-----------------|---------------|---------------------------------------------------------------------|------------------------|------------|-----|----|
| All tools                                                                                                    | t San                                                                                                    |                                  | D printersette                                  |                | 08                          | Al 1005 - 541 | Convert Sign    |               |                                                                     | Find text or tools (Q) |            | 0.0 | 8  |
| •<br>0,<br>4,<br>0,                                                                                                    | VEHIC                                                                                                    | LE WIRING DIAGRAM                |                                                 |                | 0.0 =                       |               |                 | MODULES WIRES | VEHICLE<br>Wew Coller                                               | Con. PN                |            |     | 00 |
| а,<br>Д                                                                                                    |                                                                                                    |                                  | <u>0</u>                                        |                | L                           | 11.<br>A.     |                 |               | Pellow Orange     Not Connected     Not Connected     Not Connected | A 4                    |            |     |    |
|                                                                                                    | and the second second s | e une                            | Could see 2                                     |                |                             |               |                 |               | - Orange                                                            | A 17                   |            |     | 2  |
|                                                                                                    |                                                                                                    |                                  |                                                 |                | 1                           |               | - 1             |               | - Not Connected                                                     |                        |            |     | 1  |
|                                                                                                    |                                                                                                    |                                  |                                                 |                |                             |               |                 |               | - Accessory                                                         |                        |            |     | -  |
|                                                                                                    |                                                                                                    |                                  |                                                 |                | c                           |               |                 |               | - Graund                                                            |                        |            |     | с  |
|                                                                                                    | Frank 1 Mil 277 1976                                                                                                    | Marsha Will Changes Town         | THE OWNER W.                                    |                | 0                           |               |                 |               |                                                                     |                        |            |     | 8  |
|                                                                                                    | Monday to Friday: 8:30 AMI to 8:30 PM                                                                                                    | 16.76                            | W670<br>to 2023 - page 1/2                      |                | a.                          |               |                 |               |                                                                     |                        |            |     | a  |
| Bits         Chi         Chi <th>Connector A (24 pins)<br/>Location Radio</th> <th>CONNECTORS</th> <th>O S</th> <th>918 -<br/>9 9 9</th> <th>2 × 0<br/>2 8<br/>0<br/>1<br/>1</th> <th></th> <th></th> <th></th> <th></th> <th></th> <th></th> <th></th> <th></th> | Connector A (24 pins)<br>Location Radio                                                                                                    | CONNECTORS                       | O S                                             | 918 -<br>9 9 9 | 2 × 0<br>2 8<br>0<br>1<br>1 |               |                 |               |                                                                     |                        |            |     |    |
| A,                                                                                                    | Theorem 1 Bold C2 2000<br>Bactory 1 Bold C2 2000<br>Bactory Bactory B20 Bactory B20                                                                                                    | Mantto SW / Hyunda Accar<br>14 M | 2014 / Algine LX-<br>90/2<br>or 2023 - page 2/2 |                |                             |               |                 |               |                                                                     |                        |            |     |    |

10. Once all connections have been made, the ilx W670 needs to be manually programmed to the vehicle.

(Setup-system-steering wheel control)

- Press the coordinating button on radio screen that you want to program.
- Within two seconds do not press any of the steering wheel buttons
- After 2 seconds hit the steering wheel button that corresponds with the button you want to program.

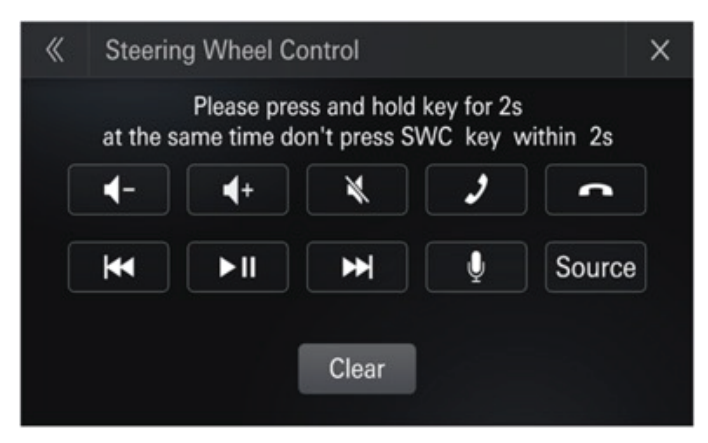

### PAC SWI-CP2

1. Go to the site and scroll down and select SWI-CP2 https://pac-audio.com/swi-guide-center/controlpro-guide/

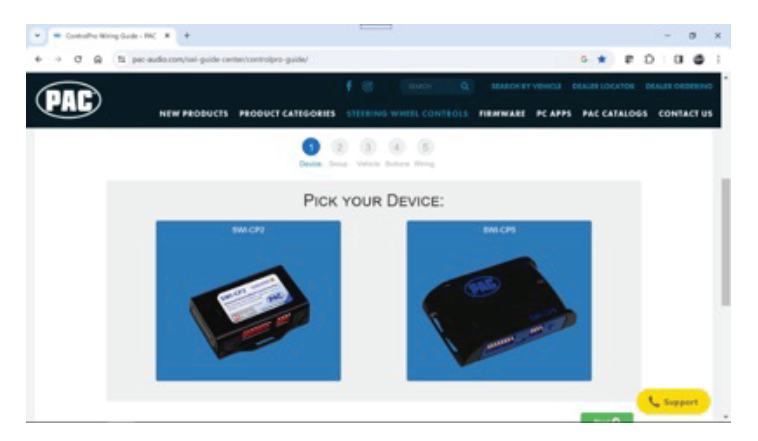

2. Select programming method DIPS (manual)

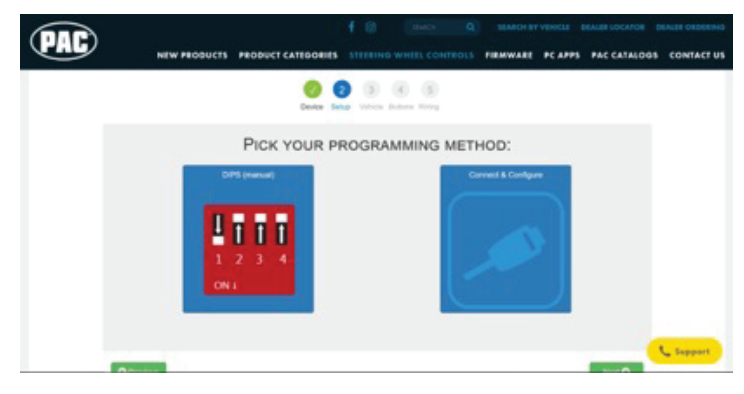

3. Select vehicle year/make/model/options and select ANDROID RADIO for radio.

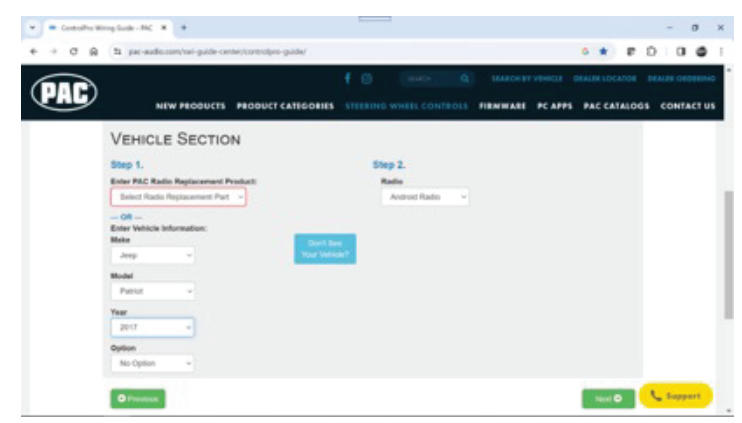

4. Default button assignment. These will be programmed manually in a few steps.

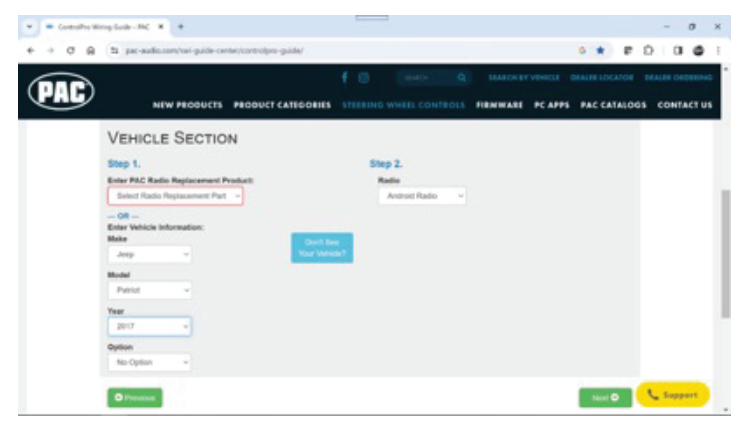

5. The vehicle pin out and wire colors are shown. The 3.5 is not used, but the blue/yellow wire is. Connect that wire to SW1 on the Alpine ilx W670 (black/brown).

| · · C G L per-   | udio.com/sei-guide-center/controlpro-guide/                                                                                             |                                      | 6 * P                                                                                                    | 0 0 0        |
|------------------|----------------------------------------------------------------------------------------------------|--------------------------------------|----------------------------------------------------------------------------------------------------|--------------|
| PAC              | NEW PRODUCTS PRODUCT CATEGORIES                                                                                                    | F (8) TEACH Q                        | RANNARE PCAPPS PACCATALOG                                                                                                    | S CONTACT US |
| Wi               | RING DIAGRAM                                                                                                    |                                      |                                                                                                    |              |
| 50<br>100<br>100 | er: Jerg Model: Pathol Year: 2017 Option: No Option R<br>allation Note:<br>Installation Note:<br>ComputeRD Way Color - Panction Vehicle | elle: Android Radio Predwot: SMI-CP2 | Contestor Help                                                                                                    |              |
|                  |                                                                                                    | 0.400-0                              | - GRAY                                                                                                    |              |
|                  | me-delta 1 0                                                                                                    | 12 12 22                             |                                                                                                    |              |
|                  | Control/BD Wat Color - Function                                                                                                    | Radio Wring                          | Rede                                                                                                    |              |
|                  |                                                                                                    | Upgra                                | ded Aftermarket Radio                                                                                                    |              |
|                  |                                                                                                    |                                      | And Personne and Personne and P |              |

- 6.Go into ilx W670 setup menu (setup-system-steering wheel control) and assign functions to vehicle steering wheel buttons.
  - Press the coordinating button on radio screen that you want to program.
  - Within two seconds do not press any of the steering wheel buttons
  - After 2 seconds hit the steering wheel button that corresponds with the button you want to program.

| « | Steerir  | ng Wheel C               | ontrol                        |                        | ×         |
|---|----------|--------------------------|-------------------------------|------------------------|-----------|
|   | at the s | Please pre<br>ame time d | ess and hold<br>on't press SV | key for 2s<br>NC key v | vithin 2s |
|   | <b>-</b> | <b>4</b> +               | ×                             | 2                      |           |
|   | •        | ►II                      | ₩                             | Ų                      | Source    |
|   |          |                          | Clear                         |                        |           |
|   |          |                          | Clear                         |                        |           |

#### Metra AXSWC

- 1. Wire the AXSWC wires from the iLX-W670 to the female 3.5mm jack (SWC1 to brown, SWC2 to brown/white, SWC ground to ground) and plug in the AXSWC. NOTE: the SWC ground is not needed for use of the AXSWC
- 2. AXSWC should detect the iLX-W670 as a Sony and program correctly. Note: Successfully mapped buttons Volume Up, Volume Down, Seek Up, Seek Down, Mode. Failed mapped buttons: Mute, PTT, Hang Up, Pick Up, Play/Pause. \*\*If you attempt to map other buttons, they are very close in value to others already programmed and will likely cause all buttons to clear programming. \*\*
- 3. Go into ilx W670 setup menu (setup-system-steering wheel control) and assign functions to vehicle steering wheel buttons.
- Press the coordinating button on radio screen that you want to program.
- Within two seconds do not press any of the steering wheel buttons
- After 2 seconds hit the steering wheel button that corresponds with the button you want to program.

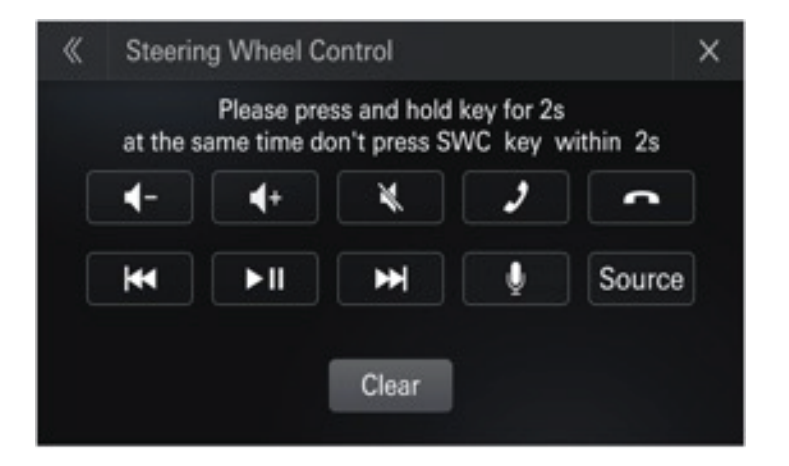